# FDS ファミコンディスクシステム ドライブエミュレータ FDSStick 256M 日本語マニュアル [SRPJ1509]

## - 操作マニュアル -

# 以下のものを用意します

①FDSStickアダプター ②USB延長ケーブル ③FDS Transfer Cable 転送ケーブル

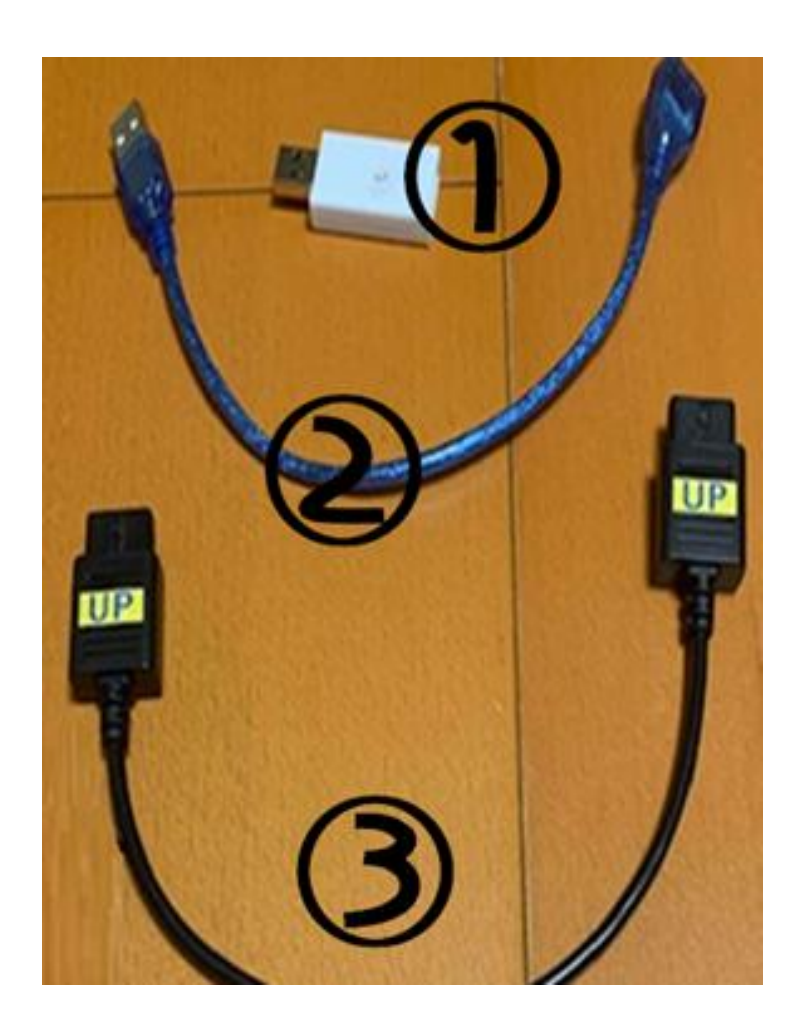

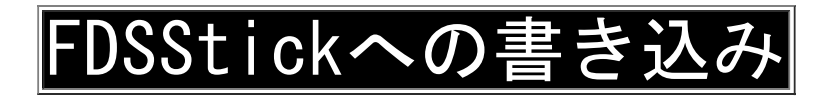

FDSStickに、ディスクイメージ書き込みます。 以下のようにPCへUSB接続します。

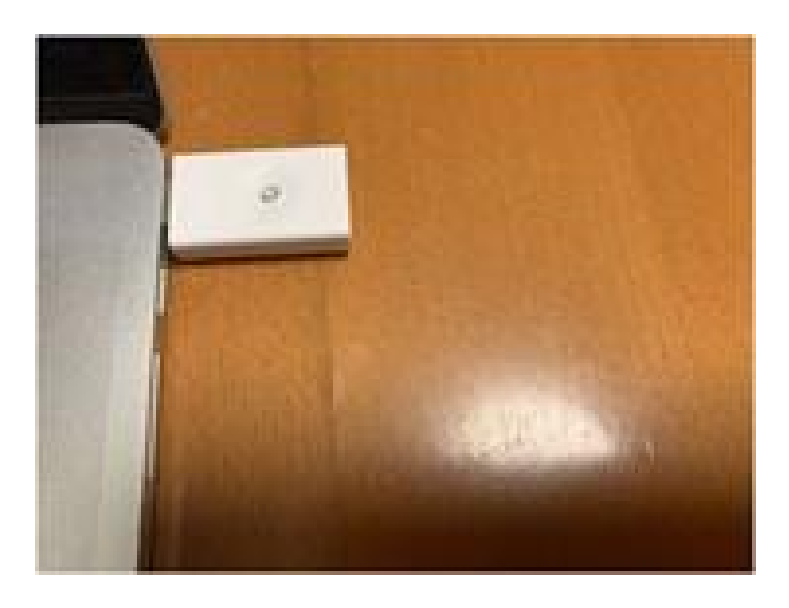

PC で書き込みソフト「FDSStick\_20160926.exe」を起動します。 FDSStick が正しく接続されていると、以下の画面が表示されます。

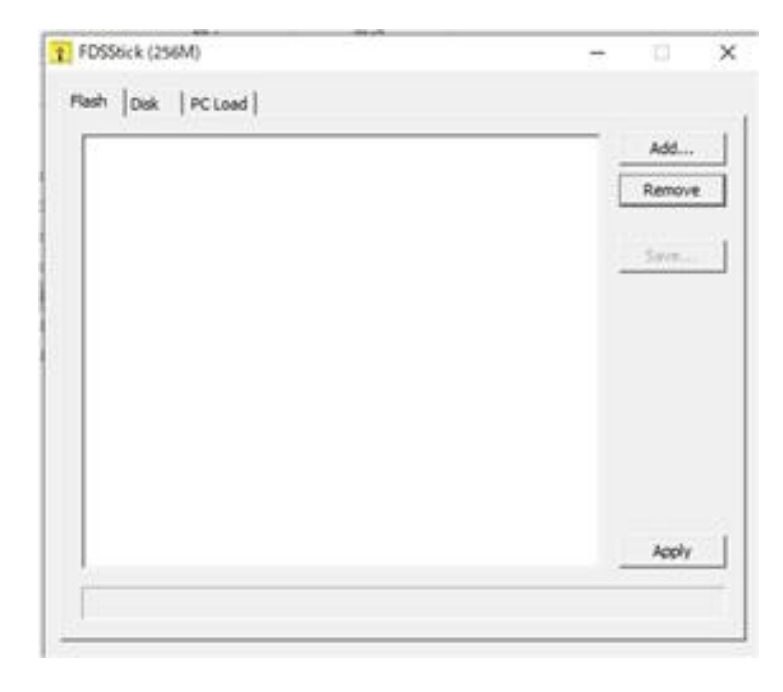

ディスクイメージを書き込みます。

ここでは、AB 面あるゼルダを含めて4つほど書き込みます 「Flash」タブをクリックし「Add」でイメージを選んで 追加して、最後「Apply」をクリックします。

| Famcom Tantei Kurabu Part II. fds                | Add    |
|--------------------------------------------------|--------|
| Super Mario Bros. 2.fds<br>Zeida no Densetsu.fds | Remove |
|                                                  | Save   |
|                                                  |        |
|                                                  |        |
|                                                  |        |
|                                                  |        |

書き込みが終わると「Apply」はグレーアウトします。 PC から FDStick を外して、ファミコン本体と、 RAM アダプターに接続します。

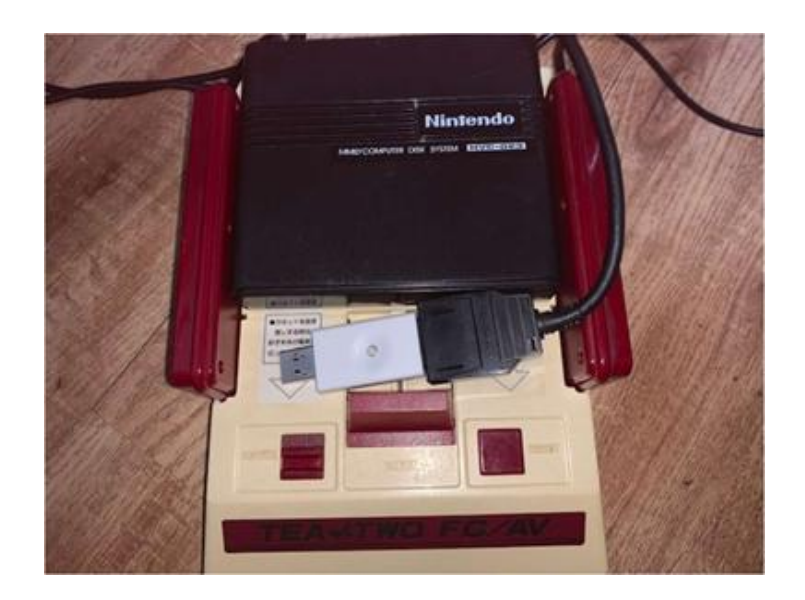

ファミコン本体の電源を入れます。 おなじみのオープニングの後、 メニュー画面が表示されます。

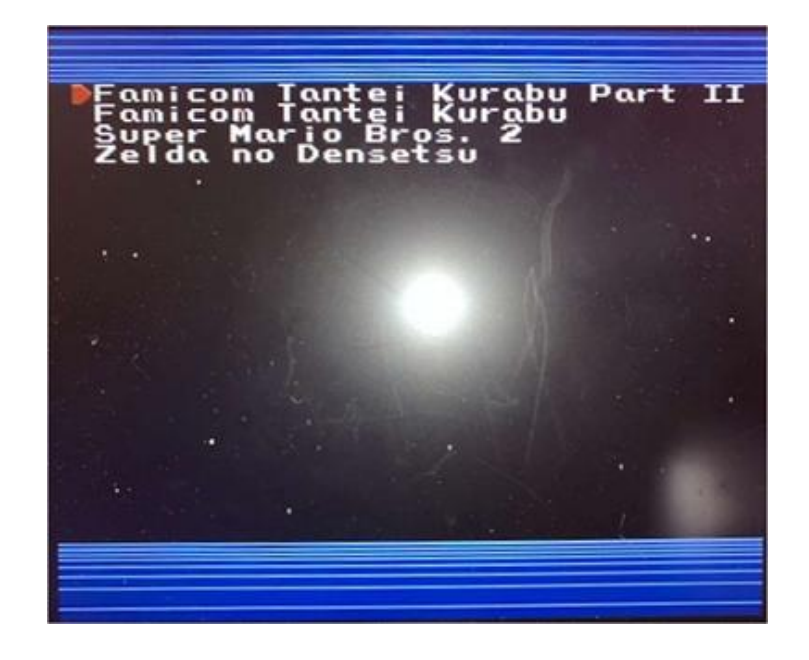

十字キーで選択して、Start ボタンでゲーム開始です。 (下記は正常に起動した画面)

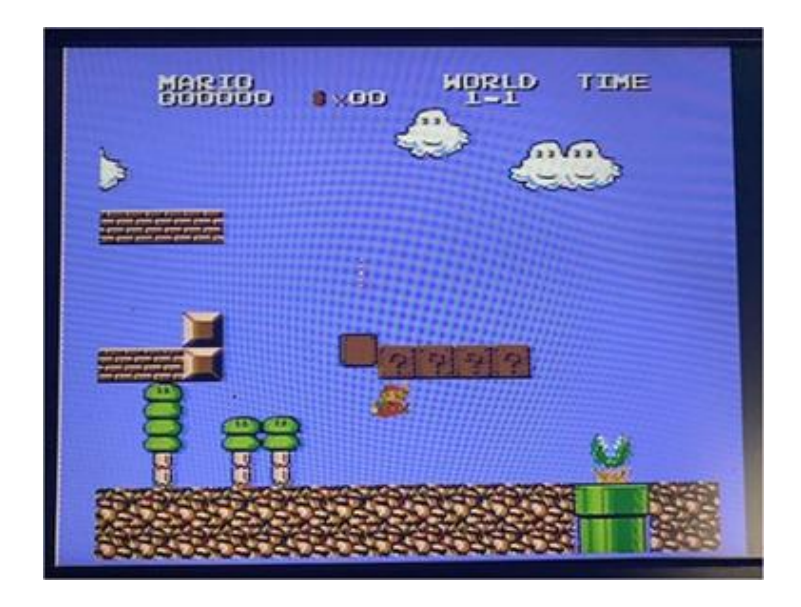

#### ディスクの入れ替えは、

## FDSStickのボタンを押すことによって切り替わります。

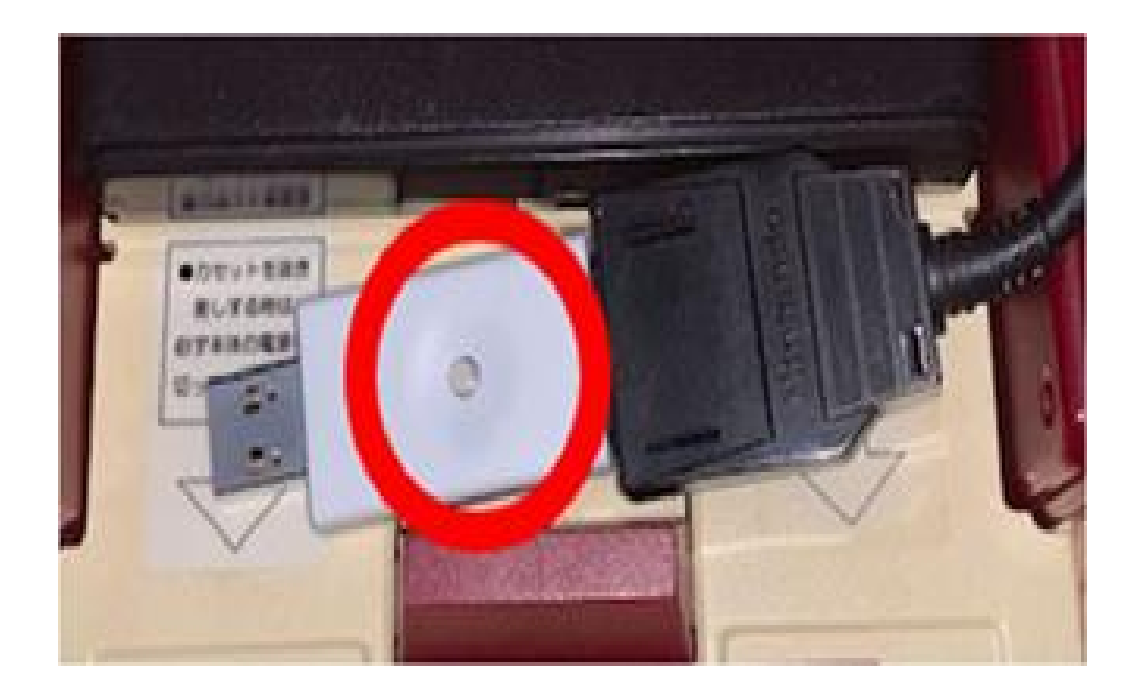

押す回数により、以下のように切り替わります。

- 1回:1枚目A面
- 2回:1 枚目 B 面
- 3回:2枚目A面
- 4回:2枚目B面

PC に接続して、 Flash メニューからイメージを選んで Save ボタンクリックで、 Save データを含んだイメージを保存することが出来ます。

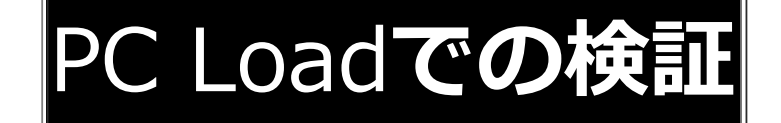

次に、PC に接続したままディスクの 入れ替えができる PC Load を試してみます。

接続はこのように、

<u>PC <----> FDSStick <----> RAM アダプタ と接続します。</u>

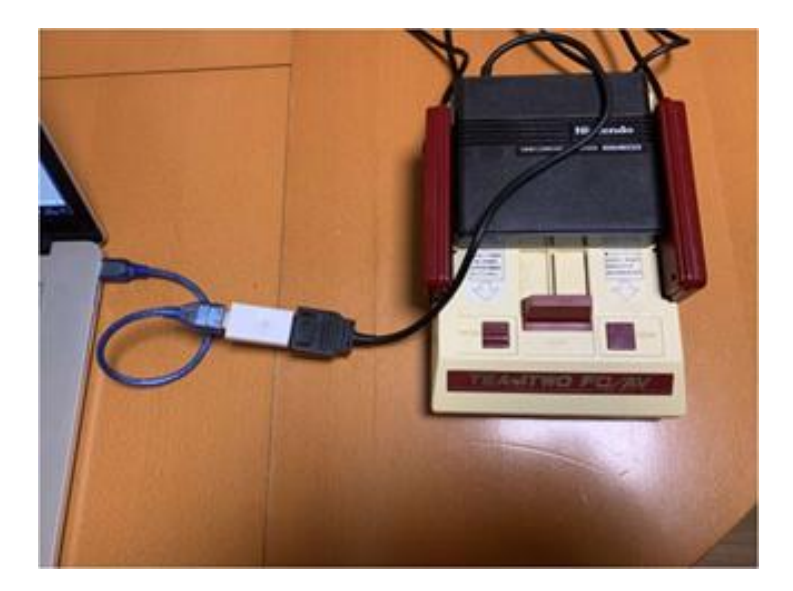

PC で書き込みソフト「FDSStick\_20160926.exe」を起動します。 「PC Load」タブをクリックします。

正しく接続されていると「Open」ボタンがクリックできます。 「Open」ボタンをクリックして、ディスクイメージを選択します。

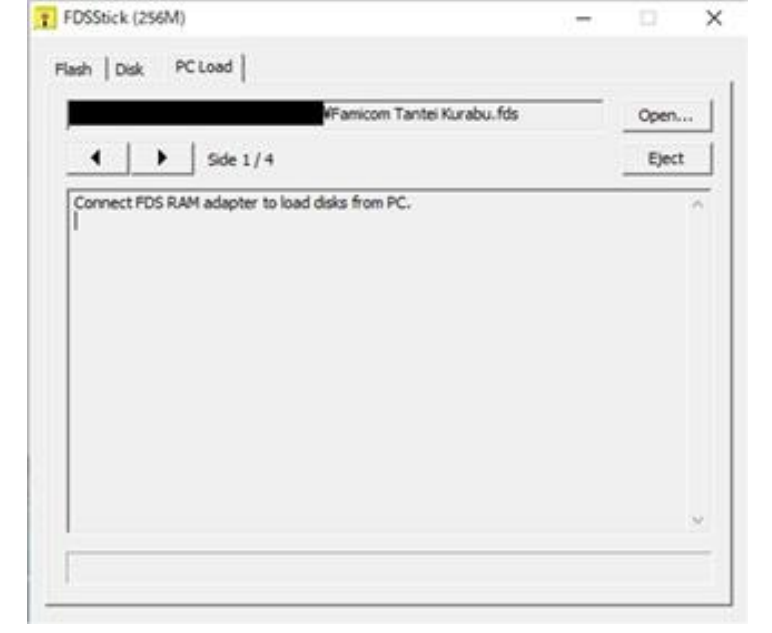

ファミコン本体の電源を入れます。

通常の Disk と入れた時と同じように動作します。

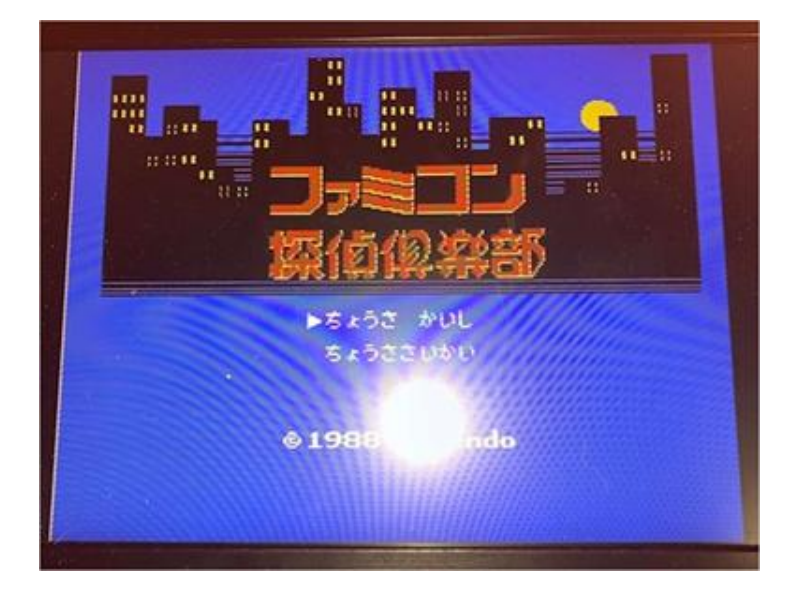

### ディスクの切り替えは、左右の矢印ボタンで行います。 <u>1 枚目 A 面 <----> 1 枚目 A 面 <----> 2 枚目 A 面 <----> 2 枚目 B 面</u>

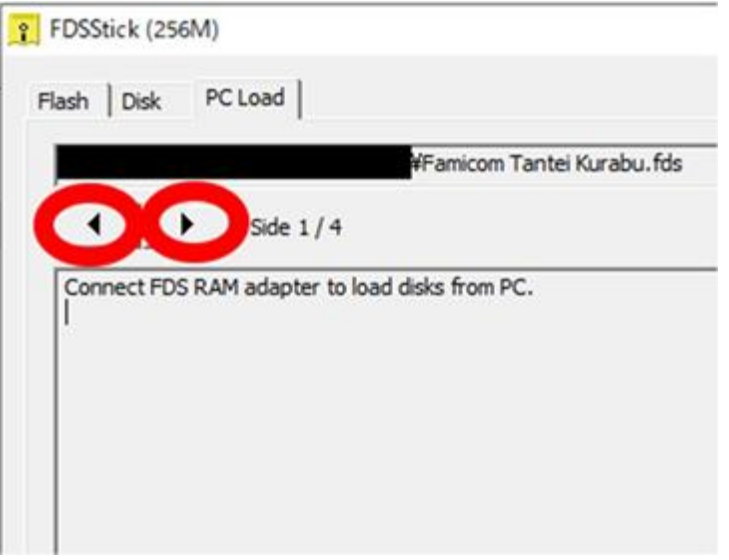